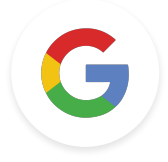

# Docente di Google Attività per il livello 1

Ultimo aggiornamento: 8 dicembre 2021

Google for Education

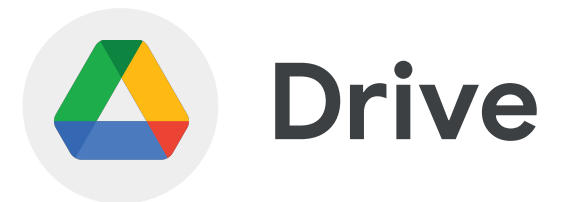

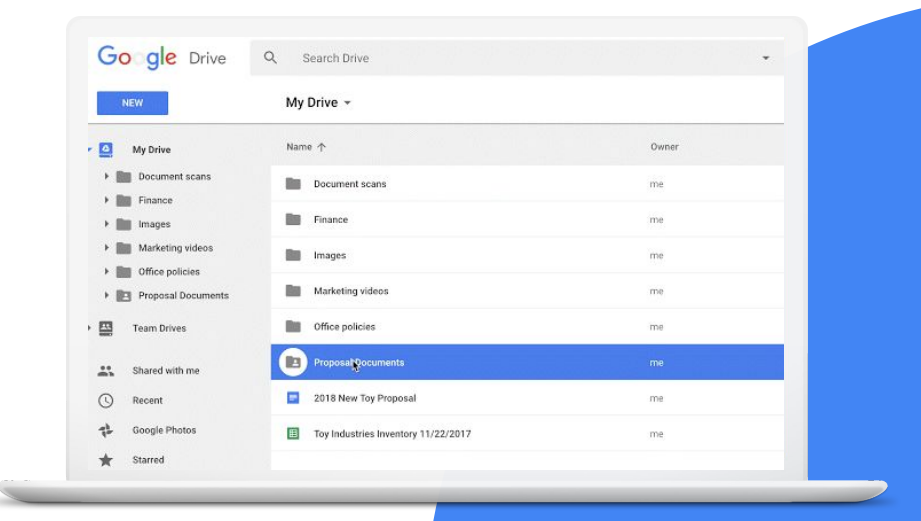

Google for Education

## **Competenze da acquisire**

- Scopri come <u>organizzare Drive</u>
- Scopri come <u>accedere ai file</u> e utilizzare gli <u>operatori di ricerca</u>
- Scopri le funzionalità del menu disponibile facendo clic con il tasto destro del mouse
- Scopri come aggiungere scorciatoie a Drive
- Personalizza il <u>colore delle cartelle</u> e delle relative scorciatoie

### Scopri di più

1 > Crea una cartella di Drive intitolata "La mia classe".

2 > Aggiungi una sottocartella intitolata "Lezioni".

3 > Condividi cartella e sottocartella con un collega in possesso dei diritti di modifica per la cartella in questione.

1 > Cambia il colore della sottocartella da grigio a blu.

2 > Rinomina la sottocartella "Lezioni condivise".

3 > Aggiungi la sottocartella a Speciali.

Google for Education

1 > Crea un documento con il titolo "Domande e risposte".

2 > Aggiungi il documento alla sottocartella "Lezioni condivise".

3 > Carica nella stessa cartella un altro documento dal tuo computer.

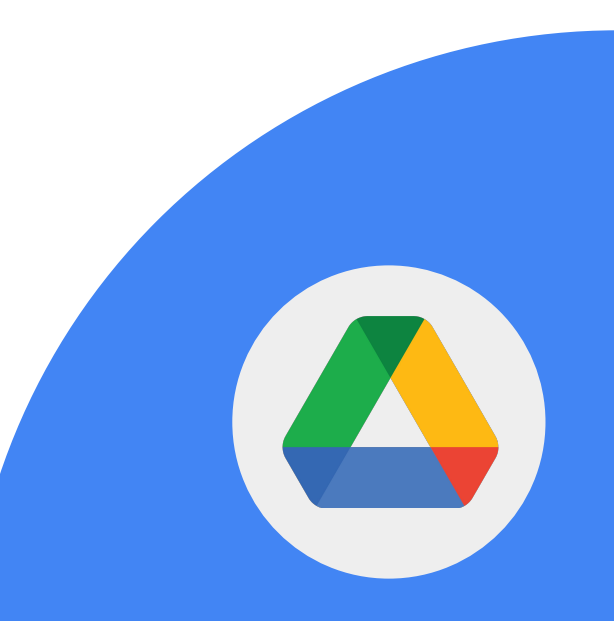

1 > Rimuovi il file che hai caricato.

### 2 > Apri il cestino e rimuovilo definitivamente.

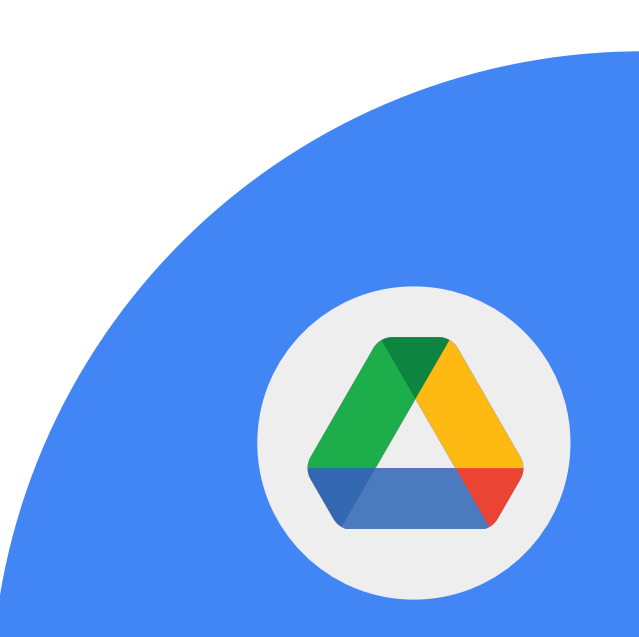

Google for Education

1 > Crea un foglio direttamente dalla cartella "La mia classe".

2 > Assegna al foglio il titolo "Finanze".

3 > Imposta le autorizzazioni di condivisione in modo da avere l'accesso esclusivo al foglio pur mantenendo la cartella condivisa.

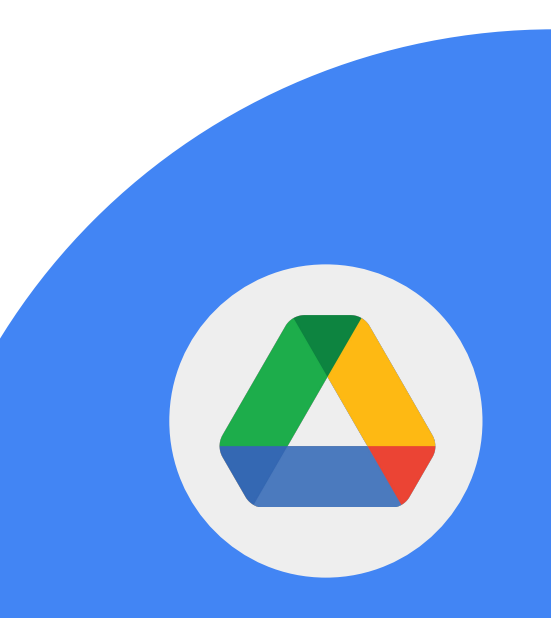

1 > Trova e apri un file nella sezione "Condivisi con me".

2 > Aggiungi una scorciatoia a Drive, organizzandola in una cartella a tua scelta.

Google for Education

### 1 > Trova una cartella nella sezione "Condivisi con me".

2 > Cambia il colore della cartella in modo che sia più facile da trovare. **Google Drive** rende i file facilmente accessibili ovunque e consente di condividerli con un semplice link.

1 > Trova il documento "Domande e risposte".

2 > Condividi il link al documento con un collega.

Per trovare i file su Google Drive puoi utilizzare gli operatori di ricerca. Prendi in esame i seguenti operatori:

- from:
- to:
- sharedwith:
- owner:

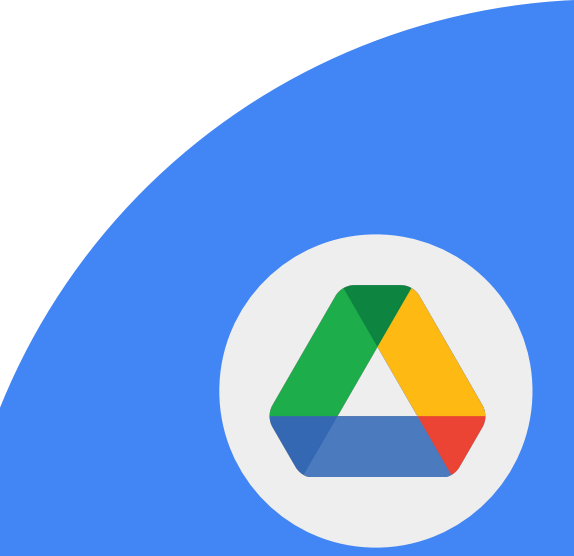

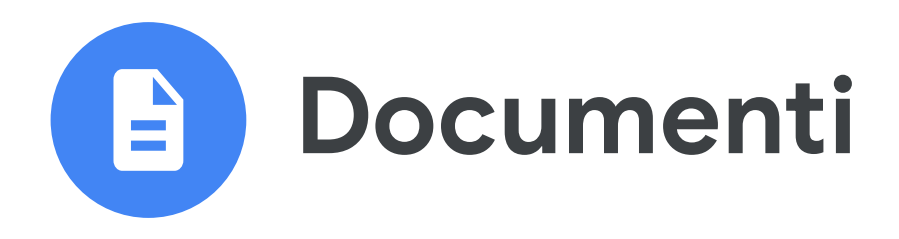

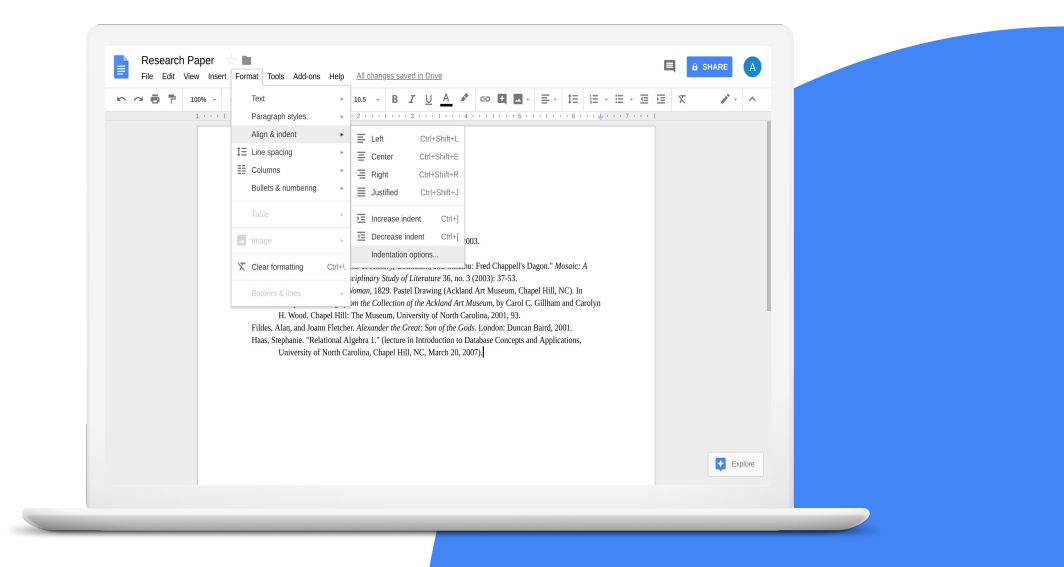

Google for Education

## **Competenze da acquisire**

- Scopri come <u>condividere i file</u>
- Scopri come <u>aggiungere link</u>
- Scopri come utilizzare la <u>funzionalità per i</u> <u>commenti</u>
- Scopri come <u>citare persone, file e riunioni</u> <u>con @menzioni</u>
- <u>Presenta un documento</u> direttamente in Google Meet

### Scopri di più

1 > Apri il tuo documento intitolato "Domande e risposte".

2 > Aggiungi il testo "Materiale di riferimento aggiuntivo".

3 > Seleziona il testo "Materiale di riferimento aggiuntivo" e aggiungi un commento.\*

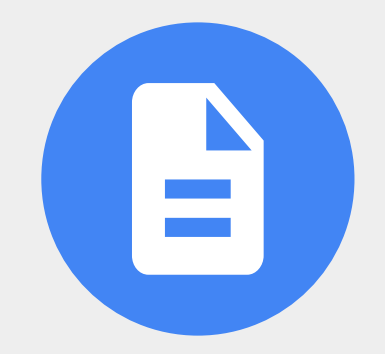

4 > Collega tramite link il testo "Materiale di riferimento aggiuntivo" al <u>Centro</u> <u>insegnanti</u>.

5 > Usa il simbolo "@" per aggiungere un collega al commento.

6 > Modifica l'impostazione di condivisione in "Chiunque abbia il link può modificare questo file".

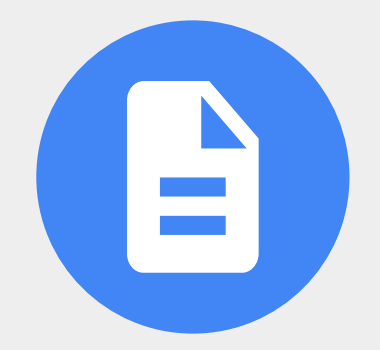

7 > Usa il simbolo "@" per aggiungere al documento:

- Una persona
- Un file
- Un evento nel calendario

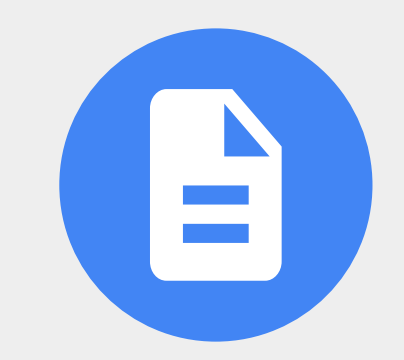

Google for Education

Puoi aggiungere e personalizzare elenchi puntati, elenchi numerati ed elenchi di controllo in Documenti Google.

1 > Aggiungi un elenco di controllo con tre voci al documento intitolato "Domande e risposte".

2 > Spunta una voce.

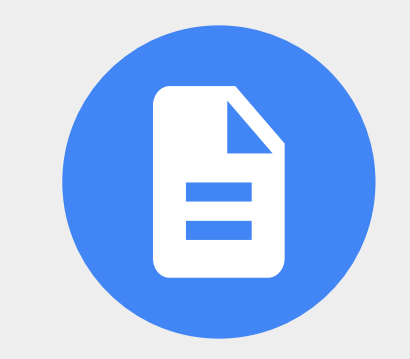

Puoi presentare direttamente in Google Meet da Documenti Google.

### 1 > Fai una presentazione in una riunione da un documento Google.

Importante: devi utilizzare un browser Chrome su un computer per poter presentare documenti, fogli o presentazioni Google in Google Meet.

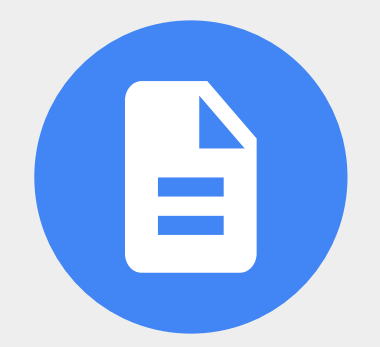

Google for Education

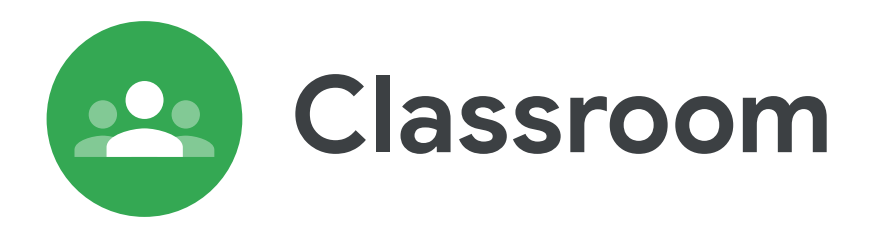

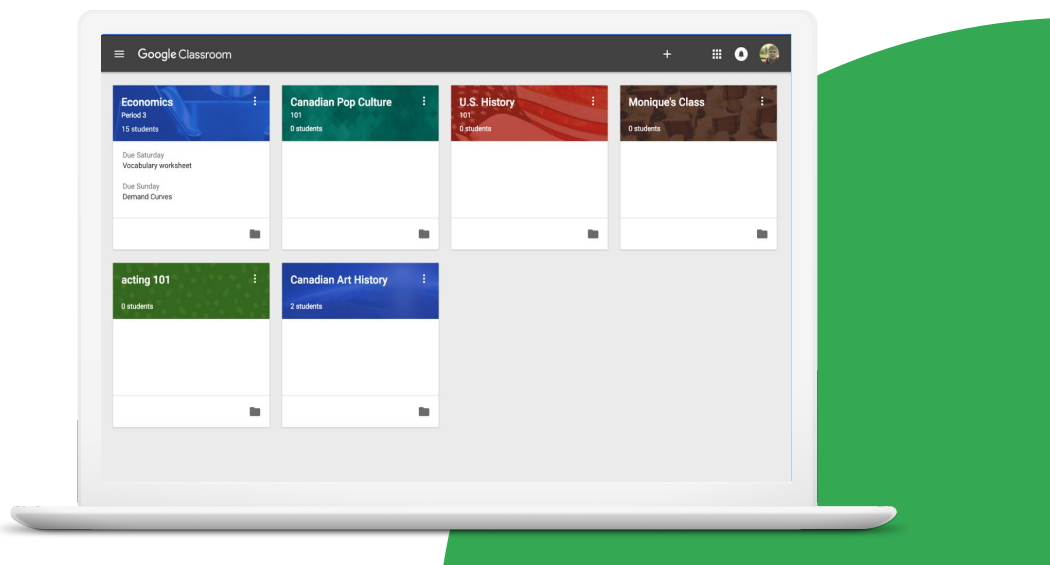

Google for Education

## **Competenze da acquisire**

- Scopri come <u>creare un corso</u> e invitare gli studenti con un <u>link di invito</u>
- Scopri come <u>accedere al link di Google Meet</u>
- Scopri come <u>aggiungere elementi</u> ai compiti
- Scopri come personalizzare i testi
- Scopri come <u>pubblicare i compiti in altri</u> <u>corsi</u>
- Scopri come <u>personalizzare il banner</u> <u>del corso</u>

### Scopri di più

Gli studenti che hanno già familiarità con un mondo interconnesso sul Web si sentiranno immediatamente a proprio agio con Google Classroom. Ecco alcuni dei vantaggi che offre:

- Gli studenti possono discutere i compiti in un ambiente collaborativo
- I compiti e le risorse sono ben organizzati in un unico posto
- Gli studenti possono vedere a colpo d'occhio la data di consegna dei compiti
- Gli studenti possono aiutarsi a vicenda
- Gli insegnanti possono valutare e commentare i compiti
- Gli studenti ricevono un feedback e il voto per il loro lavoro

1 > Crea un nuovo corso dal titolo "La mia classe" e condividi il link del corso con un collega.

2 > Crea un nuovo compito intitolato "Diario giornaliero".

3 > Aggiungi le seguenti istruzioni: Cosa significa per te questa citazione di Laozi? "Un viaggio di mille miglia inizia con un singolo passo." 4 > Applica la seguente formattazione al testo:

- Metti in grassetto il testo: Laozi
- Metti in corsivo il testo: "Un viaggio di mille miglia inizia con un singolo passo."

5 > Nel compito, aggiungi una data di scadenza di due settimane a partire dalla data odierna, un allegato e un video di YouTube. 1 > Crea un post nello stream "Aggiungi domande e commenti a questo documento Domande e risposte di Classroom".

2 > Aggiungi il documento Google "Domande e risposte" da Drive.

3 > Pubblicalo in modo che sia visibile a tutti gli studenti.

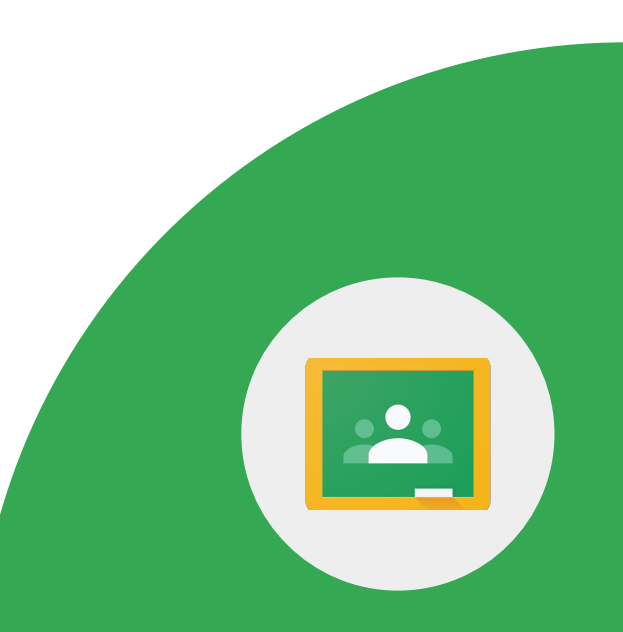

1 > Crea un banner personalizzato per il corso utilizzando un'immagine/un elemento grafico sul tuo computer.

(Facoltativo) Se non hai un'immagine da utilizzare, creane una personalizzata in Disegni Google.

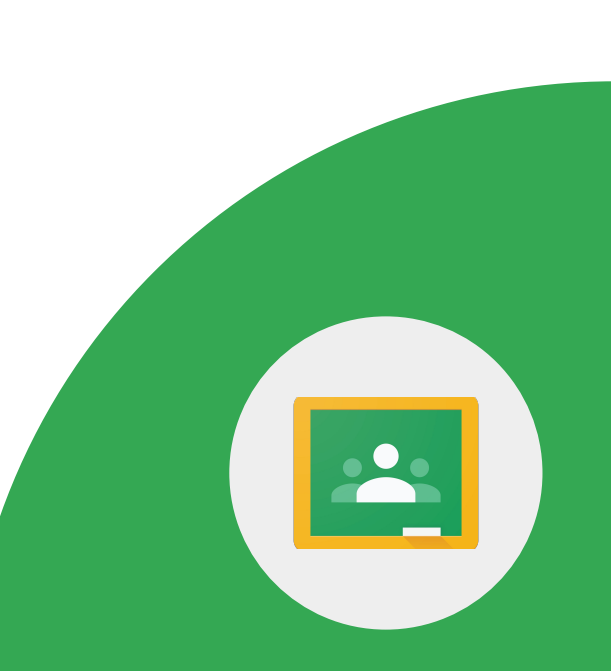

1 > Identifica tutti i modi in cui uno studente può partecipare a una riunione video in Google Classroom.

(Facoltativo) Se hai un secondo account Google, invitati a partecipare al corso in qualità di studente per poter acquisire familiarità con quanto visualizzato dagli studenti.

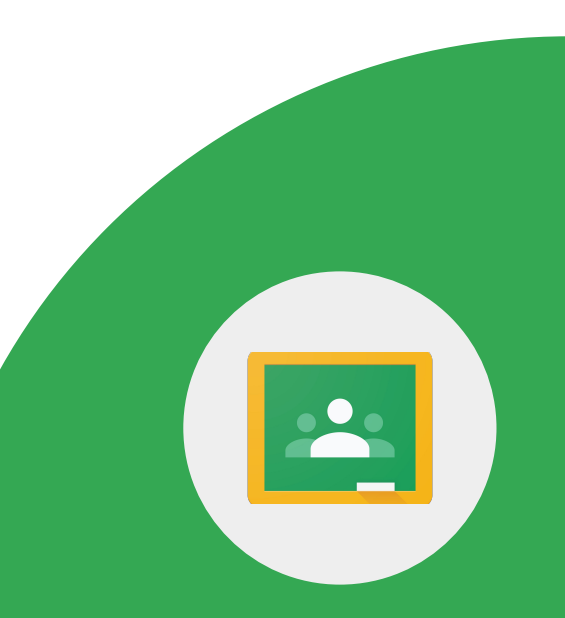

Google Meet è disponibile all'interno di Google Classroom, così insegnanti e studenti possono incontrarsi in modo più facile e sicuro. Impara a conoscere le <u>funzionalità</u> disponibili.

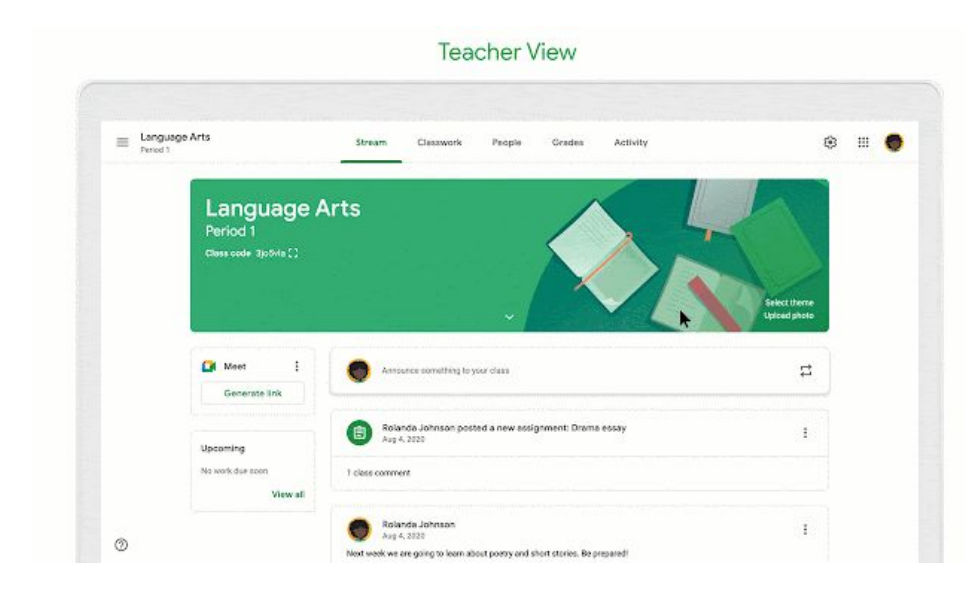

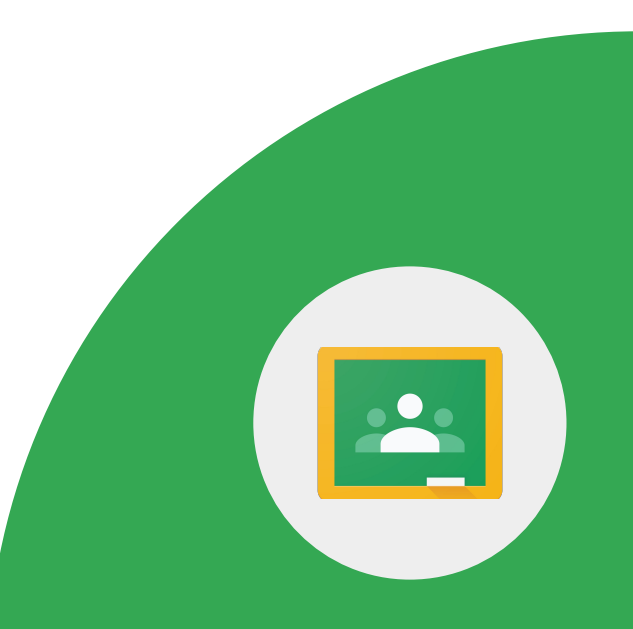

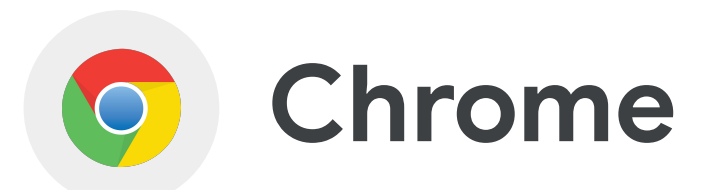

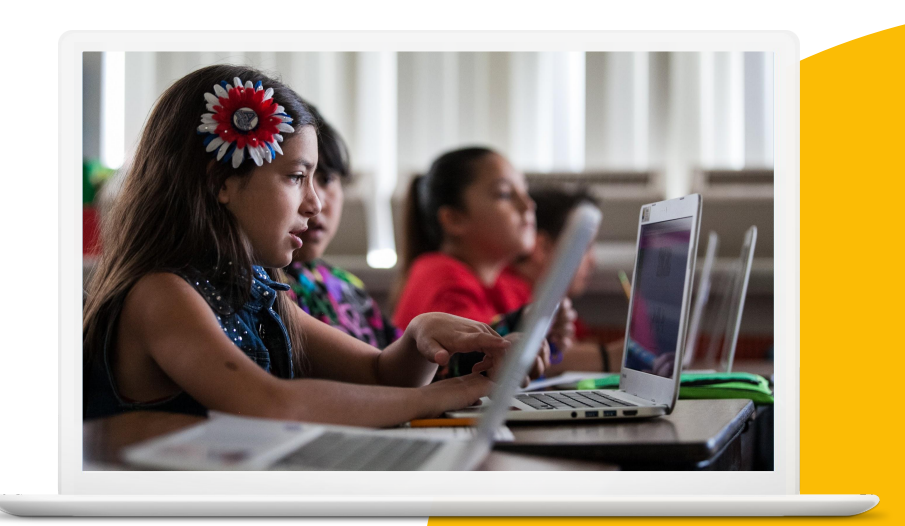

Google for Education

## **Competenze da acquisire**

- Scopri come <u>trovare e installare le</u> <u>estensioni</u> dal Chrome Web Store
- Scopri come utilizzare i preferiti

<u>Scopri di più</u>

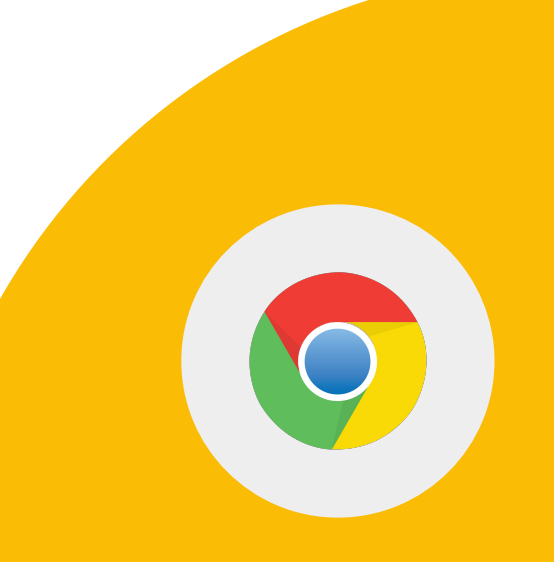

Google for Education

1 > Utilizza l'omnibox di Chrome per cercare risorse sulla Giornata della Terra.

2 > Trova un articolo di tuo gradimento e aggiungilo ai preferiti in una nuova cartella intitolata "Risorse della classe".

3 > Utilizza la funzione di ricerca nella Gestione Preferiti di Chrome per trovare l'articolo che hai aggiunto ai preferiti.

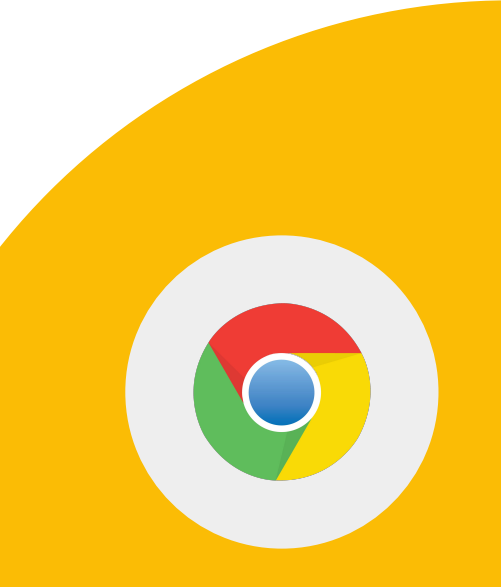

4 > Rinomina il preferito e organizzalo in una nuova cartella intitolata "Giornata della Terra".

5 > Trova un'immagine relativa alla Giornata della Terra che sia provvista di una licenza Creative Commons.

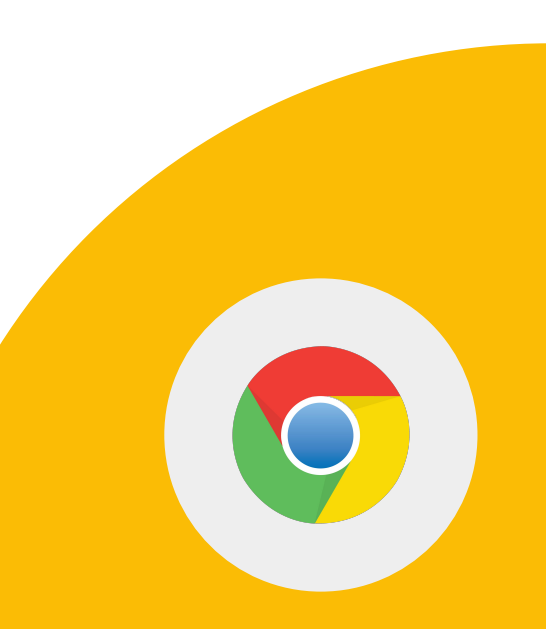

1 > Vai al sito web di Google Arts & Culture. Aggiungilo alla tua barra dei Preferiti per potervi accedere facilmente.

2 > Modifica il titolo in modo che venga mostrata solo l'icona (senza parole).

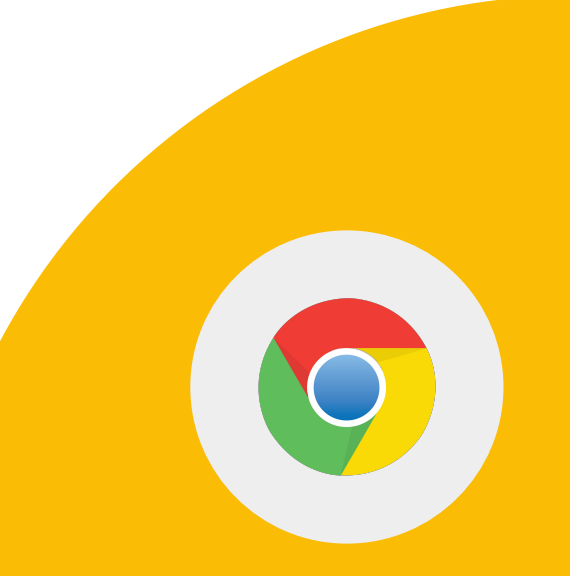

1 > Vai al Chrome Web Store e cerca l'estensione Google Arts & Culture.

2 > Aggiungi l'estensione.

3 > Disattiva l'estensione.

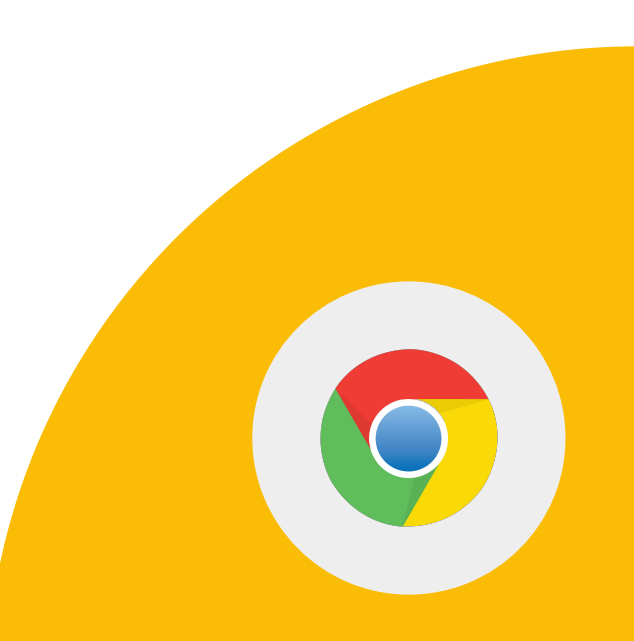

Google for Education

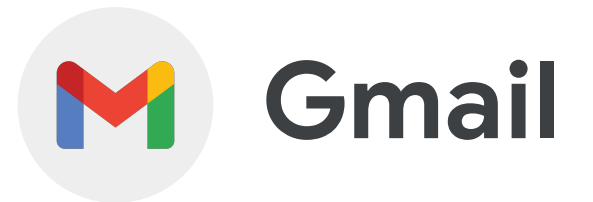

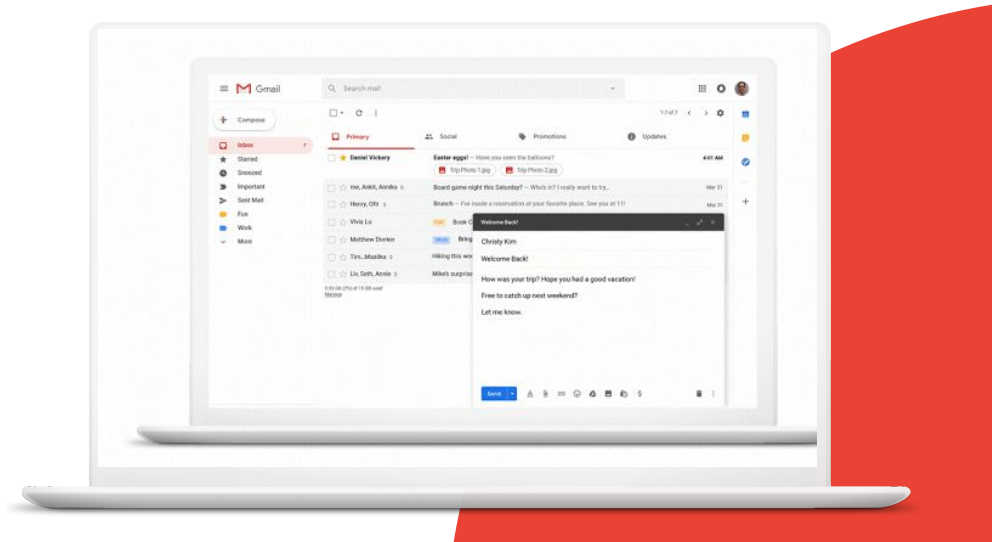

Google for Education

## **Competenze da acquisire**

- Scopri come utilizzare gli <u>operatori di</u> <u>ricerca di Gmail</u>
- Scopri come avviare <u>Google Meet</u> e <u>Google Chat</u> da Gmail

Scopri di più

Google for Education
1 > Utilizza la barra di ricerca di Gmail per trovare le email che contengono un allegato.

2 > Utilizza la barra di ricerca di Gmail per trovare le email etichettate o aggiunte a Speciali.

3 > Utilizza la barra di ricerca di Gmail per trovare le email inviate da un collega.

Google for Education

4 > Utilizza la barra di ricerca di Gmail per trovare le email che contengono determinate parole chiave.

5 > Crea un filtro per aggiungere automaticamente a Speciali le email inviate da un mittente importante (il tuo superiore).

### 1 > Avvia una riunione di Google Meet da Gmail.

2 > Avvia una chat con un collega.

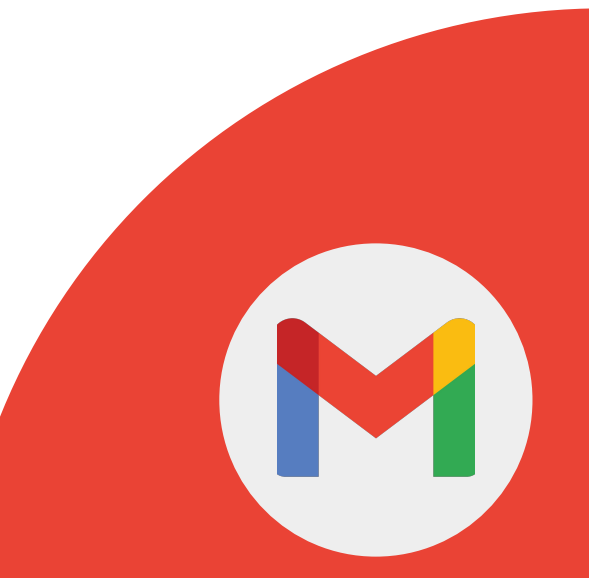

Google for Education

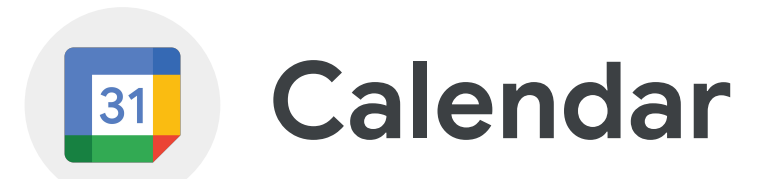

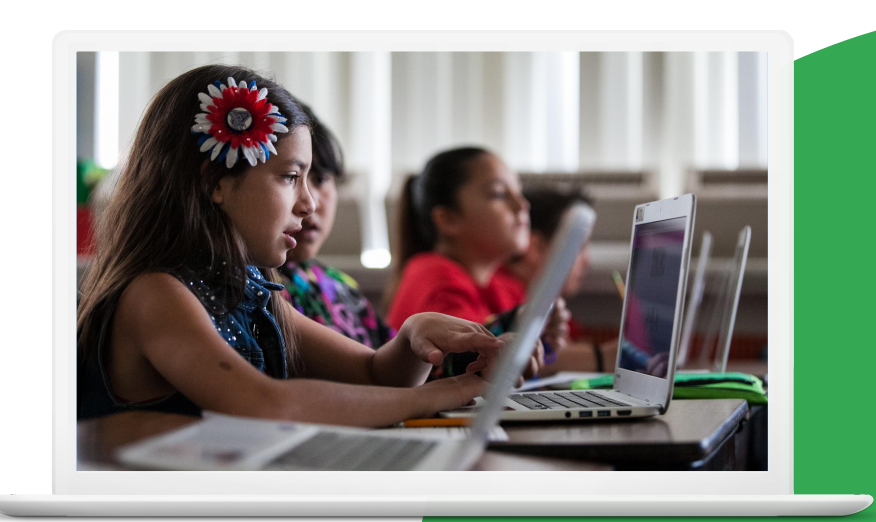

Google for Education

## **Competenze da acquisire**

- Scopri come <u>creare un evento</u>
- Scopri come <u>duplicare</u>, <u>pubblicare</u> e <u>stampare gli eventi nel calendario</u>
- Scopri come <u>creare un evento da un</u> <u>messaggio di Gmail</u>

### Scopri di più

Google for Education

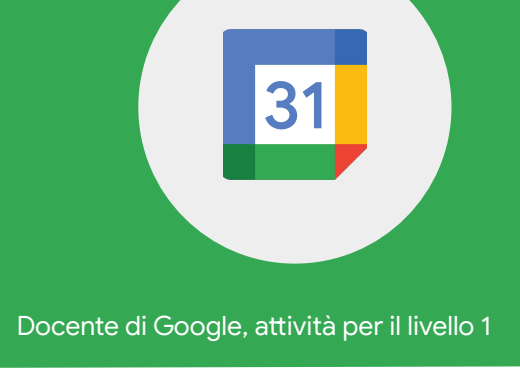

1 > Crea un nuovo calendario chiamato "Colloqui genitori-insegnanti".

2 > Crea un evento\* intitolato "Orario di ricevimento".

3 > Impostalo in modo che si ripeta ogni settimana di lunedì dalle 15:30 alle 16:00.

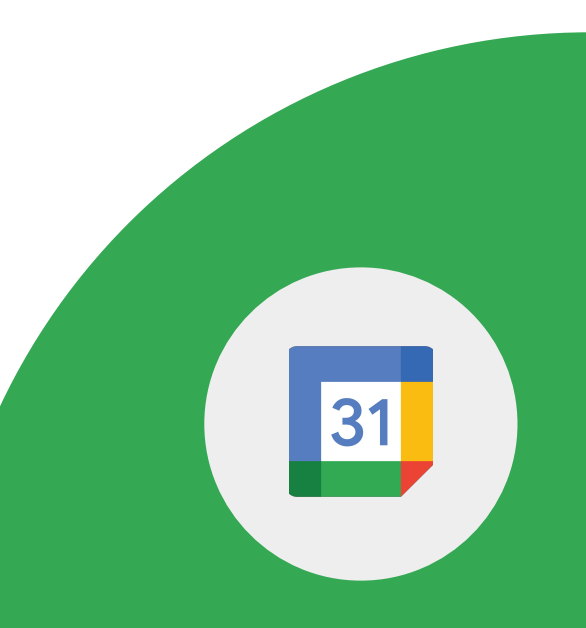

4 > Imposta una notifica via email 10 minuti prima dell'inizio dell'evento.

5 > Allega all'evento il documento "Domande e risposte".

6 > Aggiungi all'evento un collega e concedigli l'accesso per modificare l'evento.

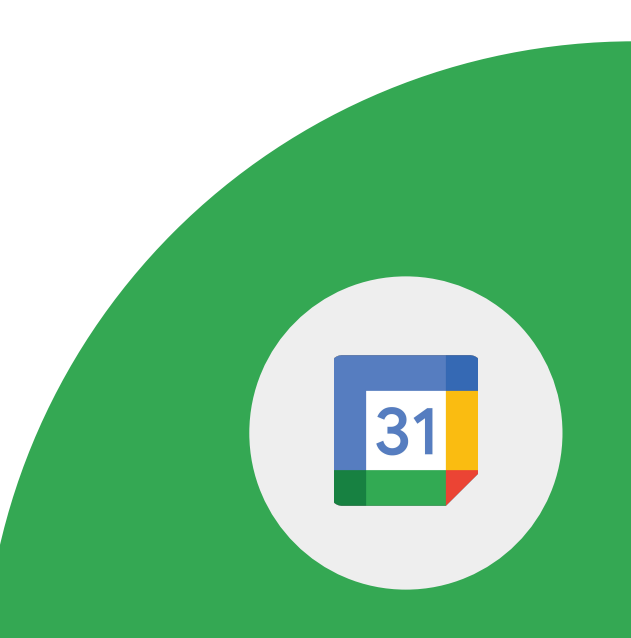

7 > Aggiungi una riunione di Google Meet e salva l'evento.

8 > Partecipa alla chiamata di Meet dall'evento.

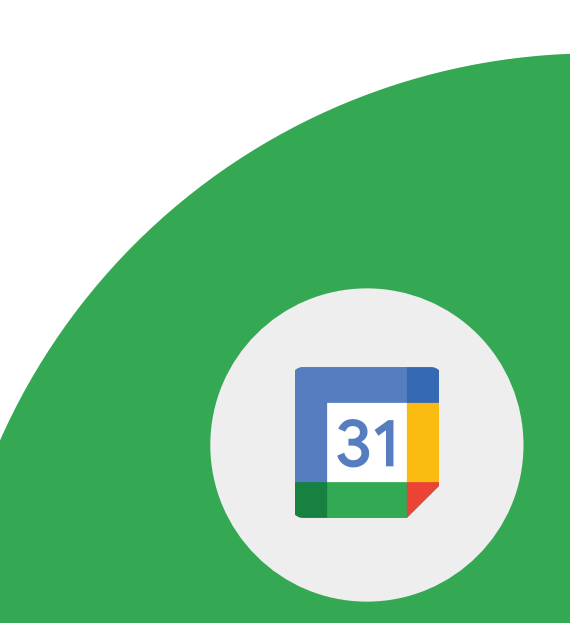

1 > Duplica l'evento intitolato "Orario di ricevimento" e rinominalo in "Orario nel weekend".

2 > Pubblica l'evento e condividi il link con un collega.

3 > Trova l'opzione di stampa.

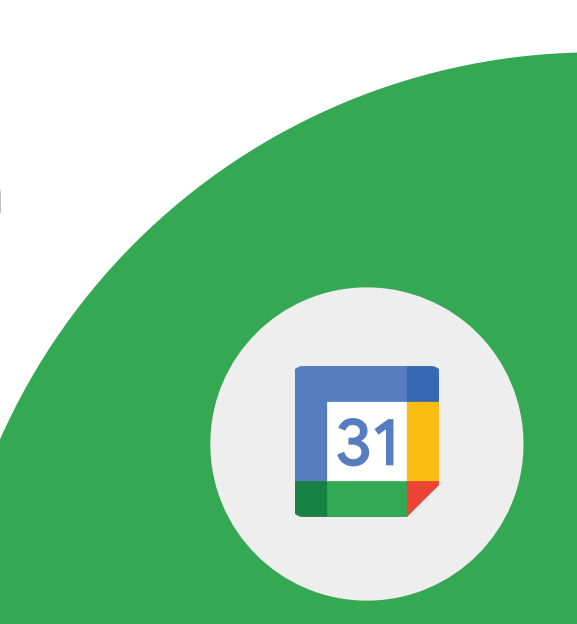

**Google Calendar + Gmail** 

1 > Crea un evento nel calendario da un messaggio di Gmail.

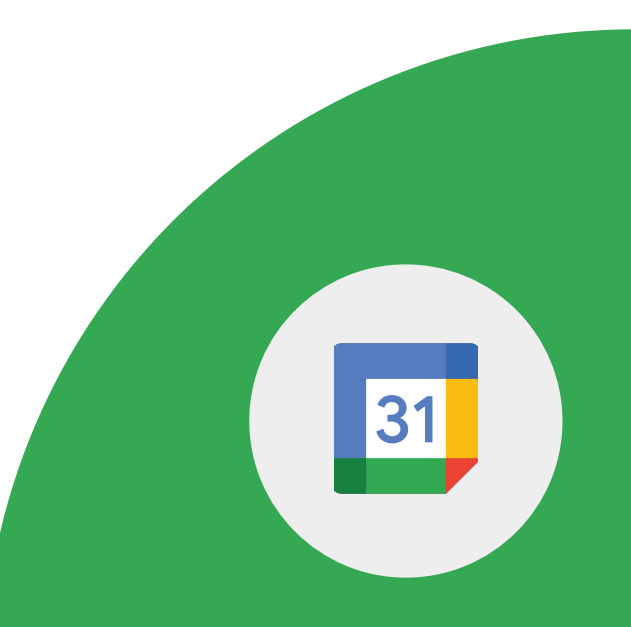

Google for Education

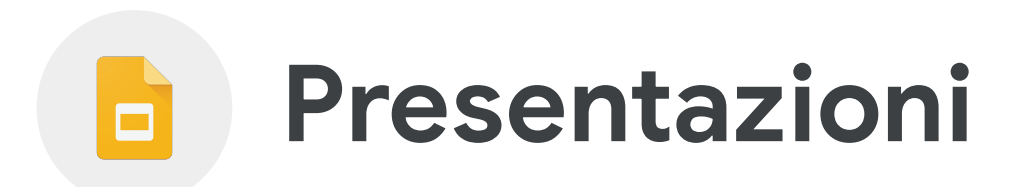

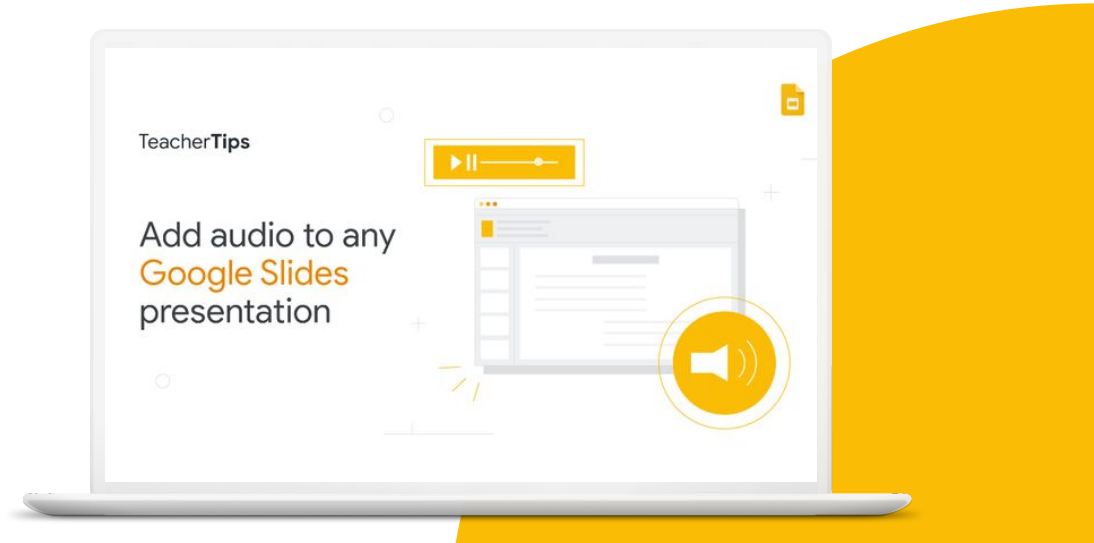

Google for Education

# **Competenze da acquisire**

- Scopri come <u>creare una presentazione</u>
  <u>con diapositive</u>
- Scopri come migliorare le diapositive con <u>video</u>, <u>colori e caratteri</u>
- Scopri come aggiungere commenti
- Scopri come <u>collaborare</u> contemporaneamente a una presentazione
- <u>Presentare</u> direttamente in Google Meet

### Scopri di più

1 > Crea una nuova presentazione e assegnale il titolo "Cittadinanza digitale".

2 > Nella prima diapositiva, aggiungi il titolo "Suggerimenti per la sicurezza online". Nella seconda diapositiva, aggiungi tre suggerimenti per navigare in modo sicuro su Internet.

3 > Trova e inserisci un video di YouTube dedicato ai problemi di copyright (su una terza diapositiva).

Google for Education

4 > Nella diapositiva con il video, aggiungi un commento per ricordare agli studenti di guardare il video.

5 > Imposta il video su "Riproduci automaticamente".

6 > Condividi la presentazione con due o più colleghi assegnando loro diritti di modifica. Chiedi loro di modificare la presentazione.

7 > Nella prima diapositiva, modifica carattere, dimensione e colore del titolo.

8 > Inserisci un'immagine relativa alla cittadinanza digitale e inserisci un link alla fonte dell'immagine.

9 > Cambia il colore dello sfondo della prima diapositiva.

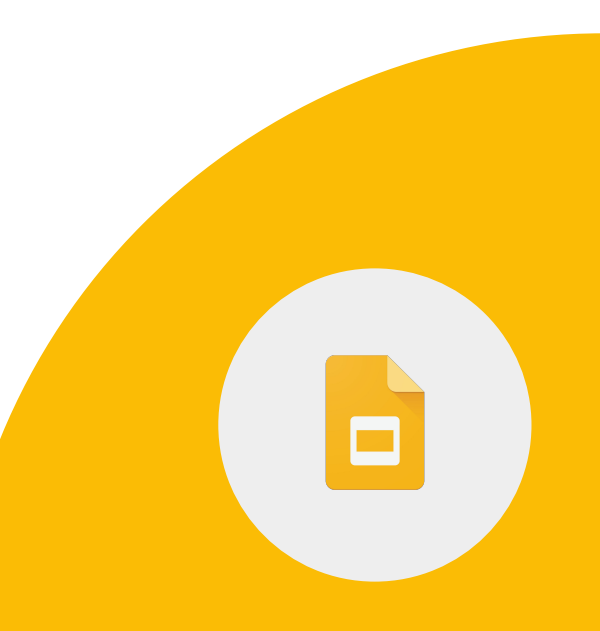

10 > Aggiungi dei commenti alle note del relatore.

11 > Copia e incolla una diapositiva.

12 > Aggiungi un video da Google Drive.

Google for Education

Docente di Google, attività per il livello

Puoi presentare direttamente in Google Meet da Presentazioni Google.

### 1 > Fai una presentazione in una riunione da una presentazione Google.

Importante: devi utilizzare un browser Chrome su un computer per poter presentare documenti, fogli o presentazioni Google in Google Meet.

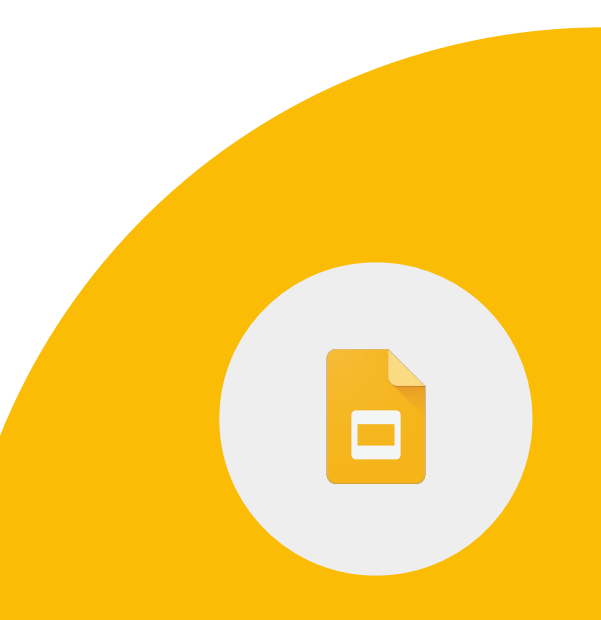

Google for Education

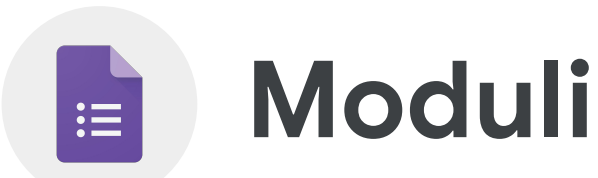

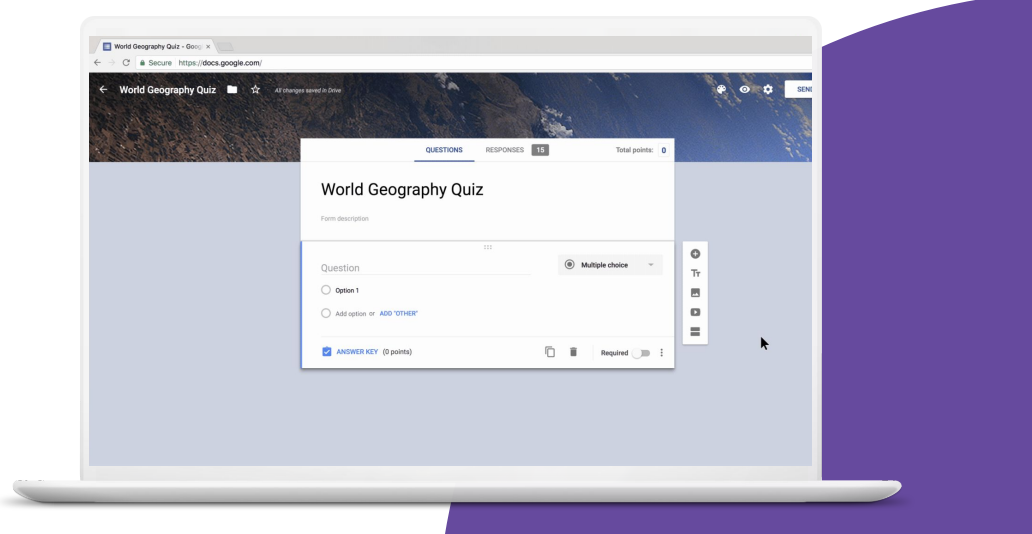

Google for Education

## **Competenze da acquisire**

- <u>Scopri come utilizzare Moduli Google</u>
- Scopri come aggiungere <u>diversi tipi di</u> <u>domanda</u>
- Scopri come <u>raccogliere feedback anonimi</u>
- Scopri come <u>personalizzare il layout</u>
- Scopri di più sulle <u>bozze salvate</u>

### <u>Scopri di più</u>

**Moduli Google** ti permette di creare sondaggi per raccogliere dati sugli studenti e monitorare i progressi compiuti. Ecco alcune delle cose che puoi fare con Moduli:

- Creare sondaggi per raccogliere dati per progetti di gruppo
- Raccogliere feedback sulle gite scolastiche
- Effettuare verifiche mediante quiz formativi al termine di ogni lezione
- Controllare la comprensione di un argomento da parte degli studenti del corso
- Raccogliere feedback anonimi

1 > Crea un nuovo modulo Google e assegnagli il titolo "Sondaggio del corso". Aggiungilo alla sottocartella "Lezioni".

2 > Crea tre domande (scelta multipla, a discesa e data). Contrassegna tutte le domande come obbligatorie.

3 > Crea una nuova sezione con una domanda e contrassegnala come facoltativa.

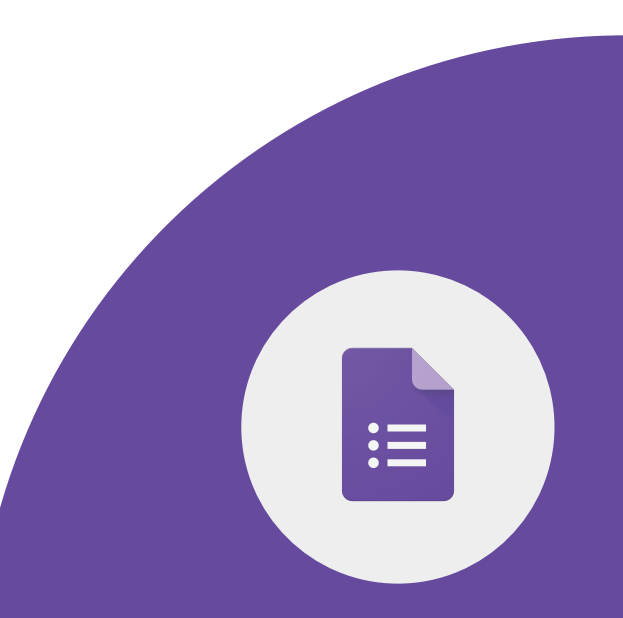

Google for Education

### 4 > Imposta il modulo come segue:

- Limita a una risposta
- Impossibile modificare le risposte
- Visualizzare grafici riepilogativi e risposte in formato testo
- Non raccogliere le email

5 > Modifica in questo modo il messaggio di conferma: "Grazie per aver compilato il sondaggio del corso".

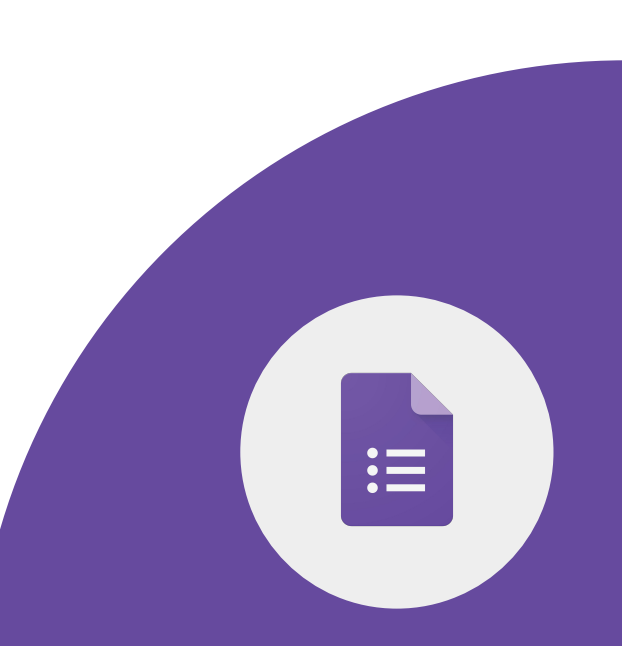

6 > Personalizza il modulo con i seguenti elementi:

- Aggiungi un'intestazione dalle opzioni di Temi oppure carica un'immagine dal tuo computer.
- Seleziona un tipo di carattere.
- Modifica il colore dello sfondo.

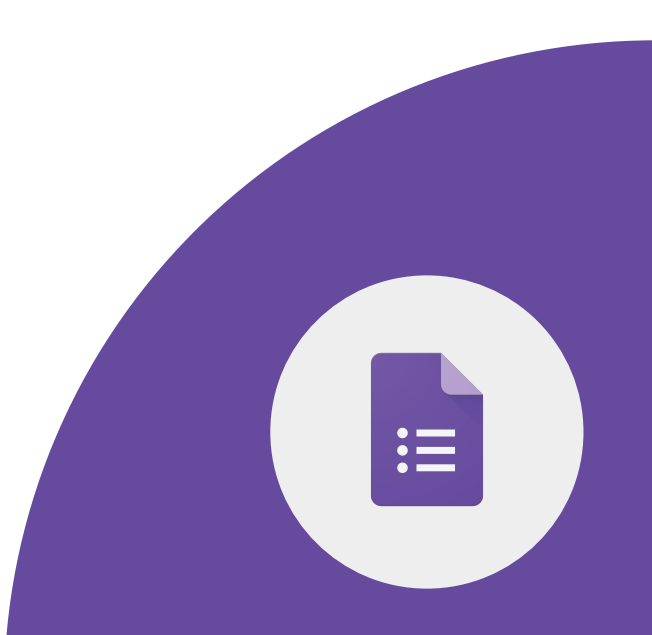

1 > Condividi il modulo con un collega.

2 > Compila una volta il tuo modulo e visualizza le risposte.

3 > Crea un foglio di lavoro con le risposte.

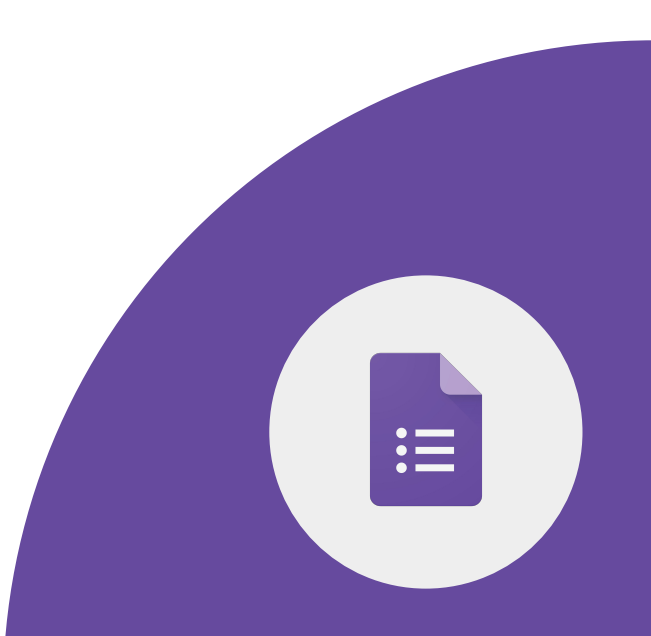

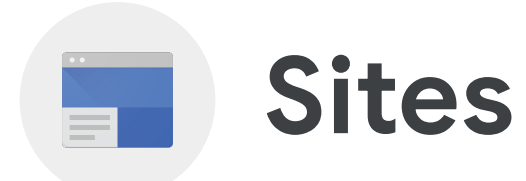

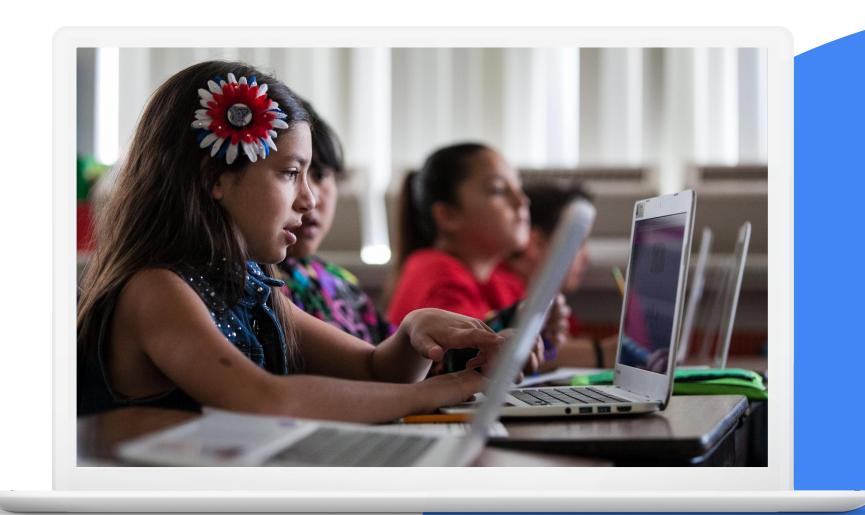

Google for Education

## **Competenze da acquisire**

- Scopri come <u>creare un sito</u>
- Scopri come <u>personalizzare l'aspetto del tuo sito</u>
- Scopri come <u>spostare il menu di navigazione</u> dalla parte superiore al lato sinistro del sito e viceversa
- Scopri come <u>condividere</u> e <u>pubblicare</u> il tuo sito

### Scopri di più

1 > Crea un nuovo sito\* e assegnagli il titolo "Sito del corso".

2 > Crea tre pagine come indicato di seguito:

- Calendario lezioni
- Lavoro dello studente
- Informazioni su di me

Google for Education

3 > Aggiungi del testo alla tua home page. Modifica il carattere.

4 > Aggiungi la tua biografia e una tua foto nella pagina "Informazioni su di me".

5 > Cambia il colore dello sfondo nella sezione "Informazioni su di me".

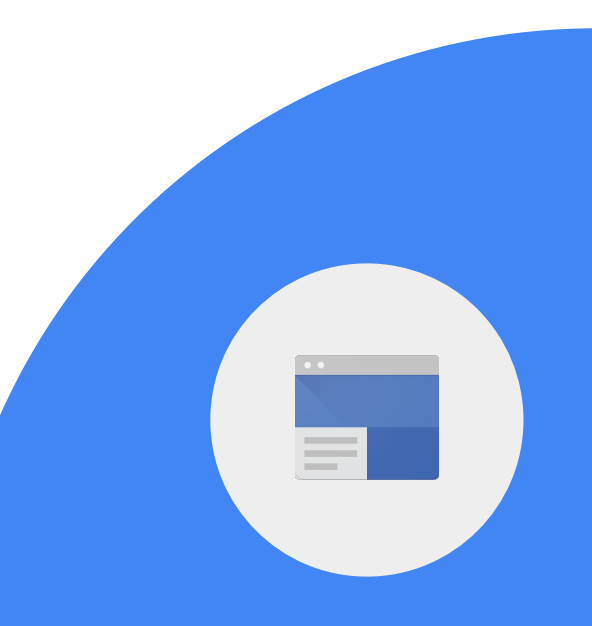

6 > Sposta il menu di navigazione in alto o a sinistra (a seconda di dove è posizionato al momento).

7 > Cambia il colore del menu di navigazione.

8 > Sulla home page, aggiungi un link al sito web della scuola.

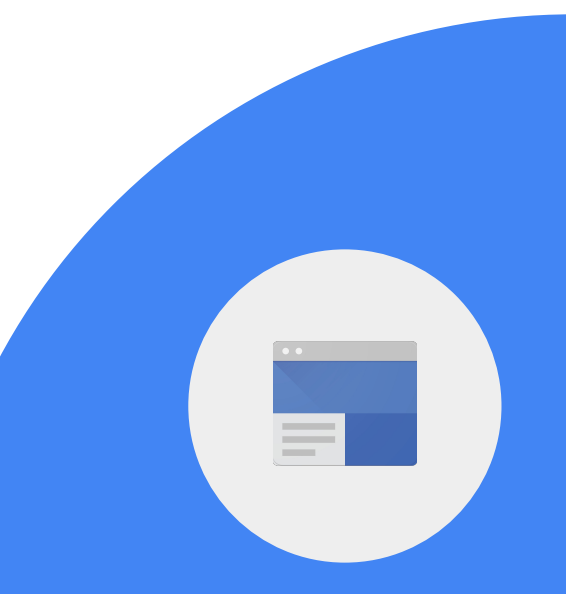

9 > Invita un collega con il ruolo di editor.

10 > Pubblica il sito.

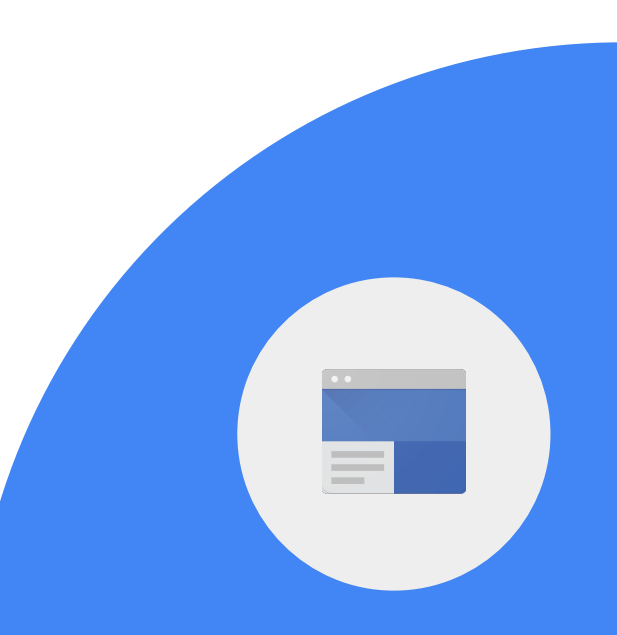

Google for Education

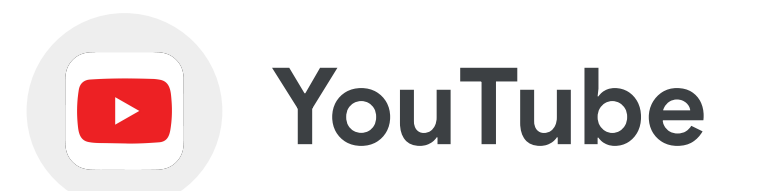

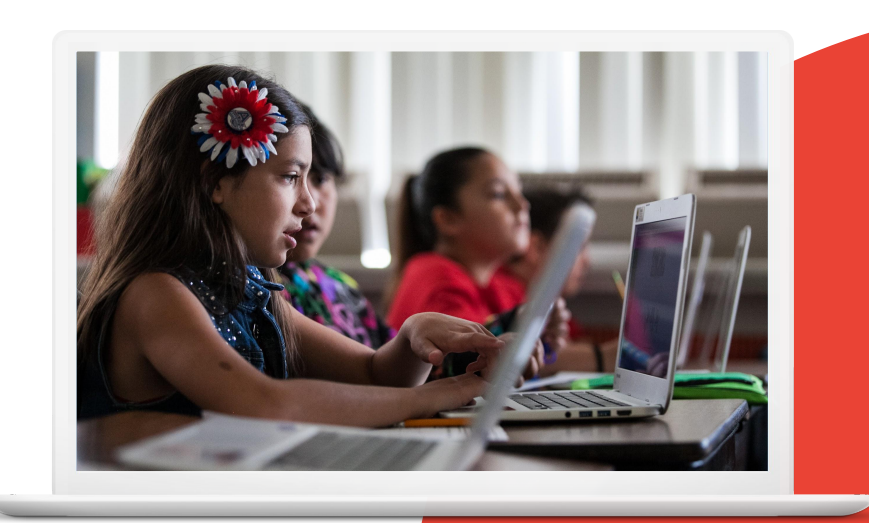

Google for Education

## Competenze da acquisire

- Scopri come <u>creare un canale</u>
- Scopri come <u>iscriverti a un canale</u>
- Scopri come <u>condividere un video</u> con un collega

Docente di Google, attività per il livello 1

• Scopri come <u>condividere una playlist</u>

## <u>Scopri di più</u>

Google for Education

Se il tuo canale non è ancora attivato, attivalo.

1 > Trova un video tutorial su Google Classroom e invialo a un collega via email.

2 > Trova il canale YouTube Google for Education e "Iscriviti".

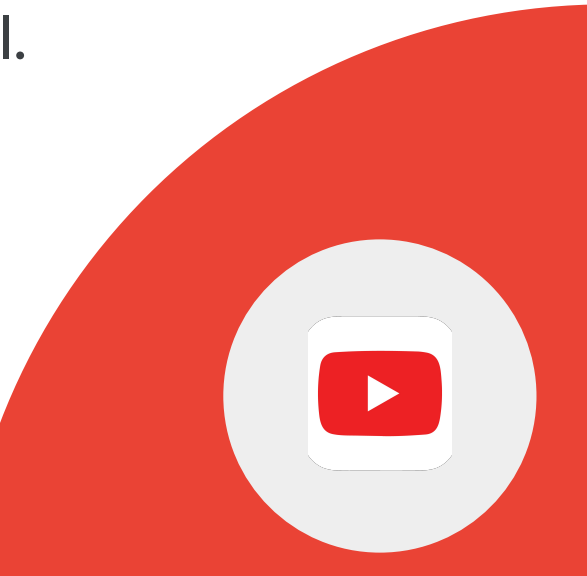

3 > Individua e condividi una playlist di YouTube che potrebbe essere utile ai tuoi colleghi/studenti.

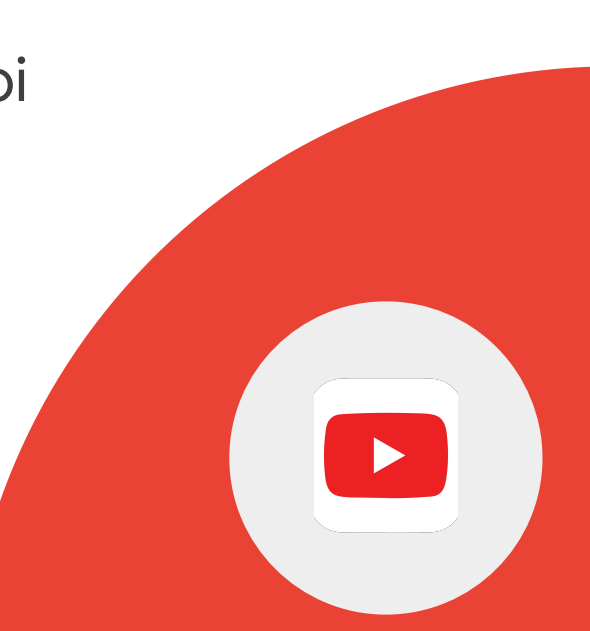

Google for Education

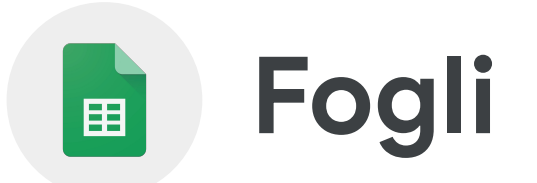

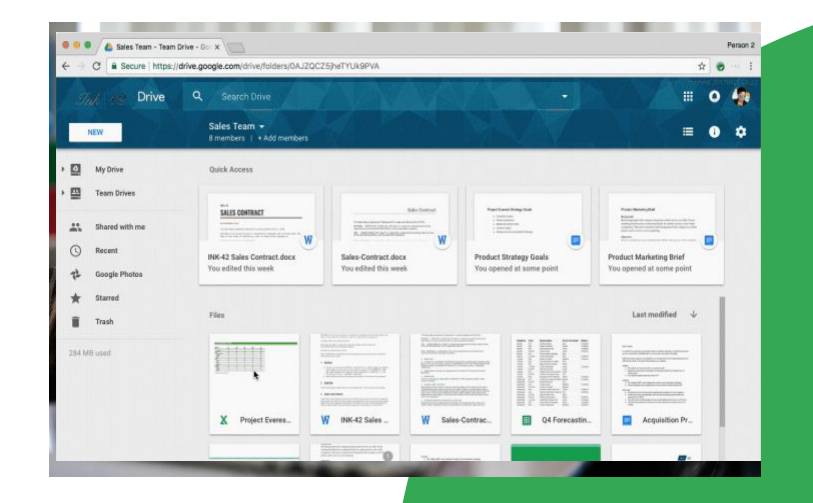

Google for Education

## **Competenze da acquisire**

- Scopri come ordinare e calcolare i dati
- Scopri come utilizzare i <u>grafici</u> per analizzare i dati
- Scopri come proteggere i dati in un foglio
- Scopri come <u>filtrare i dati</u> in un foglio

#### Scopri di più
Fogli Google può essere utilizzato nei modi seguenti:

- Analisi di dati (importati o contenuti in un modulo)
- Registro per monitorare i voti degli studenti
- Analisi delle tendenze per mezzo dei grafici
- Organizzazione di progetti

Crea una copia di questo <u>foglio</u>

1 > Ordina la colonna 1 "Località" in ordine alfabetico dalla A alla Z.

2 > Calcola il numero medio di visitatori di tutte e sette le meraviglie del mondo.

3 > Calcola il numero totale di visitatori di tutte e sette le meraviglie del mondo.

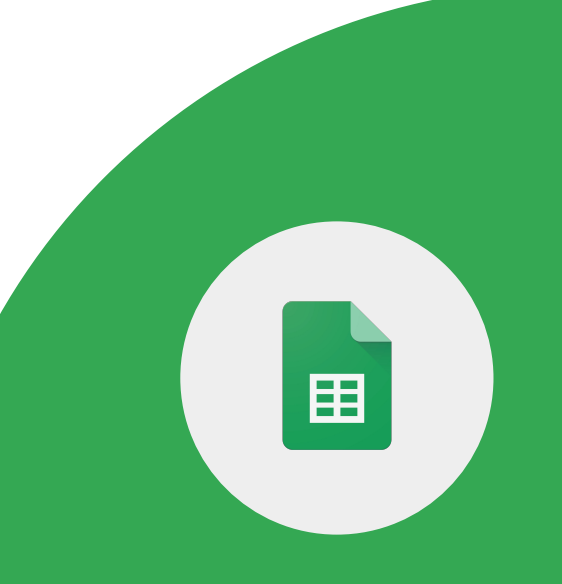

Docente di Google, attività per il livello 1

Utilizzando lo stesso foglio:

4 > Crea un grafico a torta con i dati della colonna B (Visitatori annui) e le etichette della colonna A (Località).

5 > Aggiungi un testo alternativo al grafico.

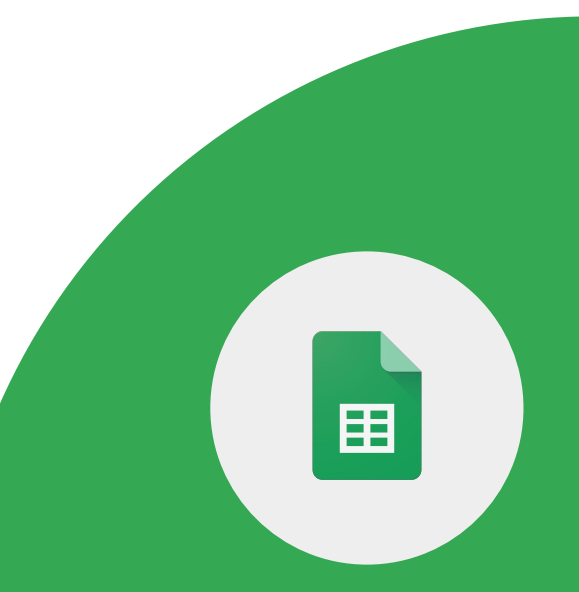

Utilizzando lo stesso foglio:

6 > Condividi il foglio con un collega.

7 > Imposta il foglio in modo che "Foglio1" sia protetto e possa essere modificato solo da te.

8 > Crea una visualizzazione filtrata che modifichi solo il modo in cui tu visualizzi i dati.

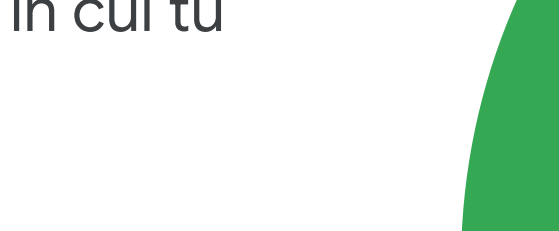

Google for Education

Puoi presentare direttamente in Google Meet da Fogli Google.

## 1 > Fai una presentazione in una riunione da un foglio Google.

Importante: devi utilizzare un browser Chrome su un computer per poter presentare documenti, fogli o presentazioni Google in Google Meet.

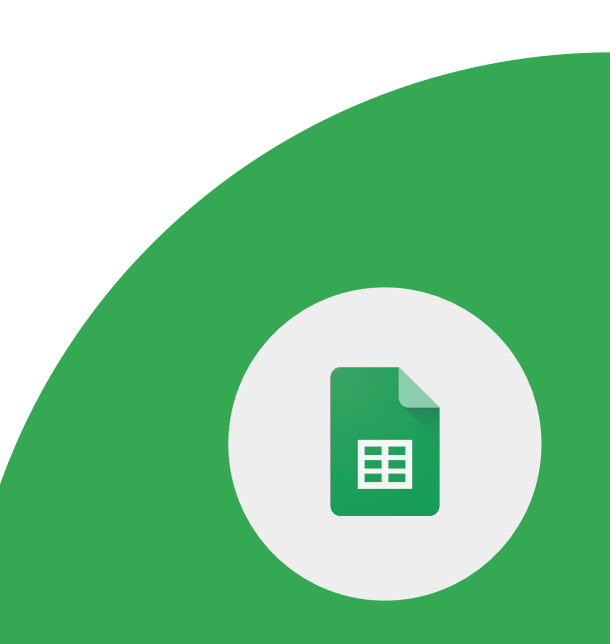

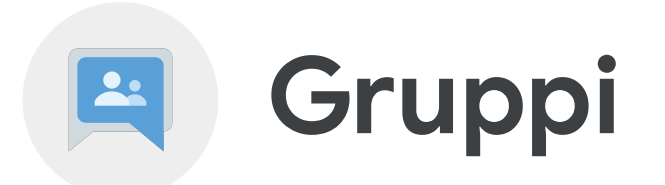

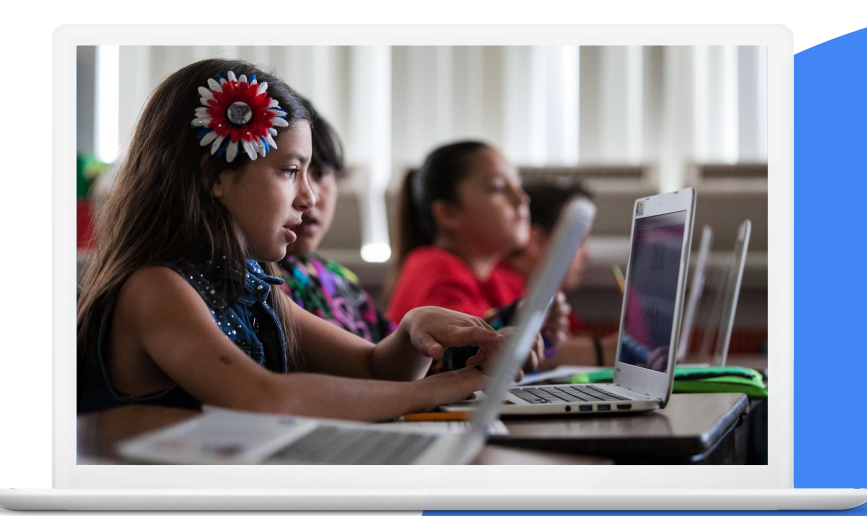

Google for Education

#### Docente di Google, attività per il livello 1

#### **Competenze da acquisire**

- Scopri come <u>creare e gestire</u> gruppi Google
- Scopri come <u>invitare persone</u> in un gruppo Google
- Scopri come <u>inviare un messaggio di</u> <u>gruppo</u>

#### <u>Scopri di più</u>

1 > Crea un nuovo gruppo Google e assegnagli il titolo Classroom <<TuoCognome>>.

2 > Definisci le impostazioni sulla privacy come preferisci.

3 > Aggiungi direttamente due colleghi come membri del gruppo.

4 > Crea una nuova conversazione per dare il benvenuto ai membri del gruppo.

5 > Imposta "Iscrizione" su "Sintesi".

6 > Seleziona "Iscrivimi agli aggiornamenti email quando pubblico un post in una conversazione".

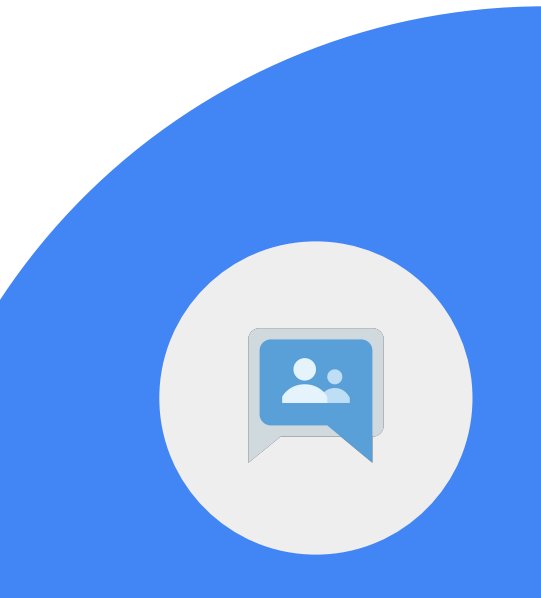

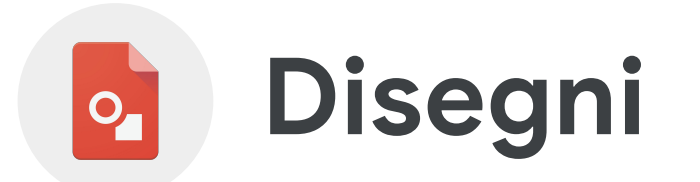

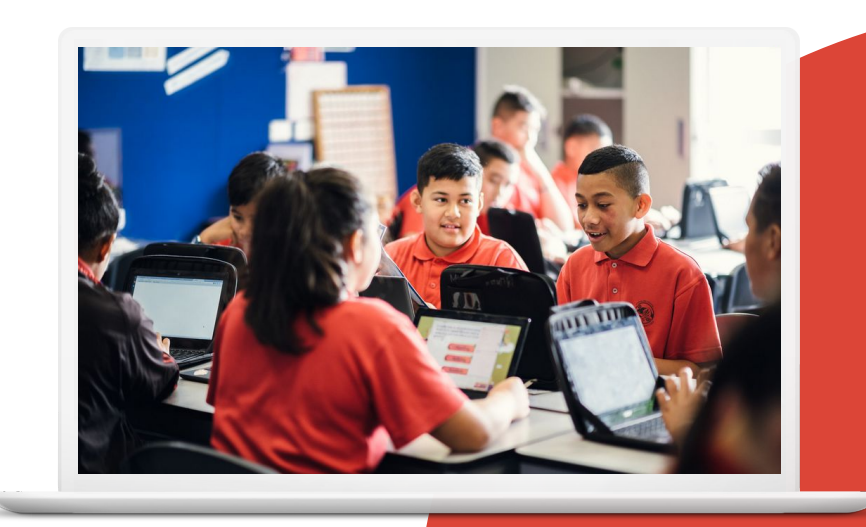

Google for Education

#### Docente di Google, attività per il livello 1

### **Competenze da acquisire**

• Scopri come <u>rappresentare con</u> <u>disegni</u> grafici le idee

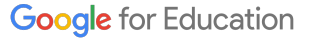

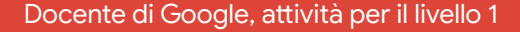

1 > Crea un grafico con le attività che è possibile svolgere in occasione della Giornata della Terra utilizzando Disegni Google.

• Intitolalo "Giornata della Terra"

2 > Inserisci tre caselle di testo con i seguenti titoli:

- Risparmio idrico
- Risparmio energetico
- Riciclaggio

3 > Sotto ciascuna casella, aggiungi due caselle di testo con idee o attività che i tuoi studenti possono intraprendere.

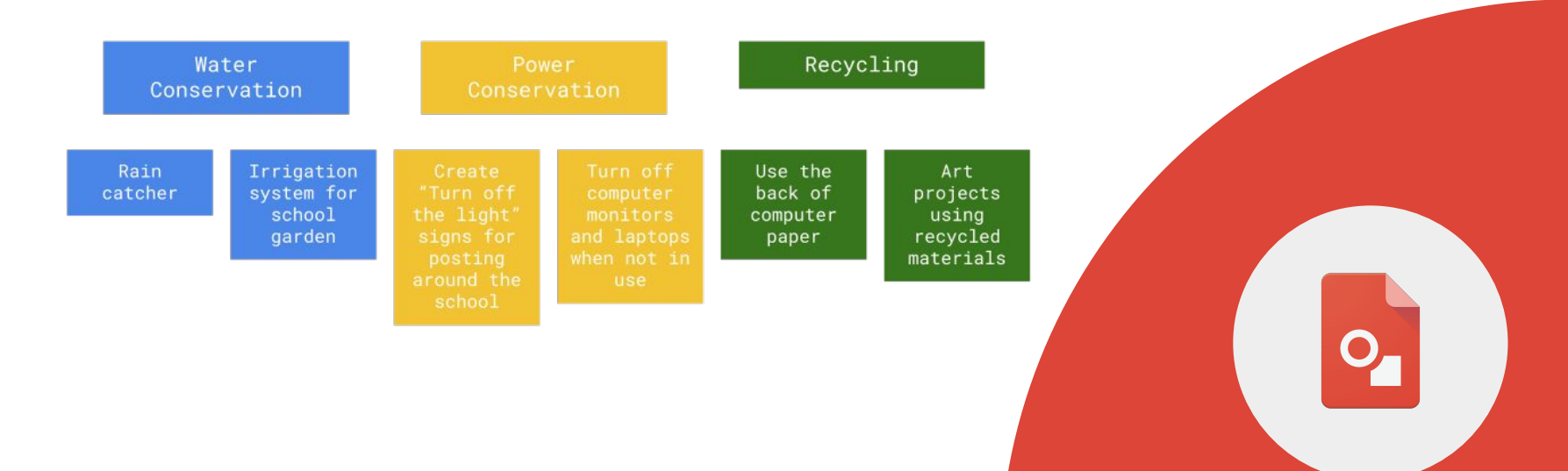

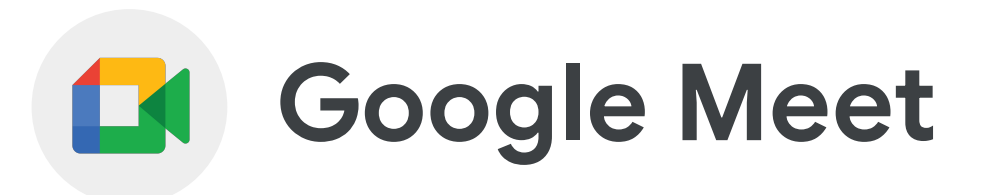

Google for Education

Docente di Google, attività per il livello 1

## **Competenze da acquisire**

- Scopri come <u>configurare una riunione di Google</u> <u>Meet</u> da Gmail e da un evento nel calendario
- Scopri come accedere a una riunione di Google Meet da un <u>telefono cellulare o tablet</u>
- Scopri come utilizzare le funzionalità di <u>condivisione schermo</u> e <u>chat</u>
- Acquisisci familiarità con i <u>controlli di</u> <u>Google Meet</u>
- Scopri come <u>disattivare l'audio di tutti i</u> partecipanti

#### Scopri di più, Scaricare l'app Meet

**Google Meet** può essere utilizzato per dare istruzioni in un ambiente ibrido o remoto, ospitare relatori, organizzare riunioni delle associazioni scolastiche, tenere i colloqui con i genitori e molto altro ancora.

#### Tra i vantaggi di **Google Meet** figurano:

- possibilità di estendere una riunione di Meet a scuole, personale e partecipanti esterni
- possibilità di comunicare per iscritto senza interrompere la riunione
- possibilità di condividere con il gruppo lo schermo del proprio computer
- possibilità di partecipare alla riunione da un dispositivo mobile

1 > Crea una riunione di Meet da Gmail e invita due colleghi.

2 > Durante la riunione, effettua le seguenti azioni:

- Condividi il tuo schermo
- Fissa un collega o una presentazione
- Condividi un link nella chat
- Cambia lo sfondo
- Disattiva l'audio di tutti i partecipanti
- Disattiva l'audio della presentazione

1 > Crea un invito di calendario e includi una riunione di Google Meet.

2 > Partecipa alla riunione di Meet dal computer e dal tuo telefono cellulare o tablet.

Acquisisci familiarità con i controlli di Google Meet.

1 > Individua ciascuno dei controlli di Google Meet.

2 > Identifica cosa può fare ciascuno dei controlli di Google Meet.

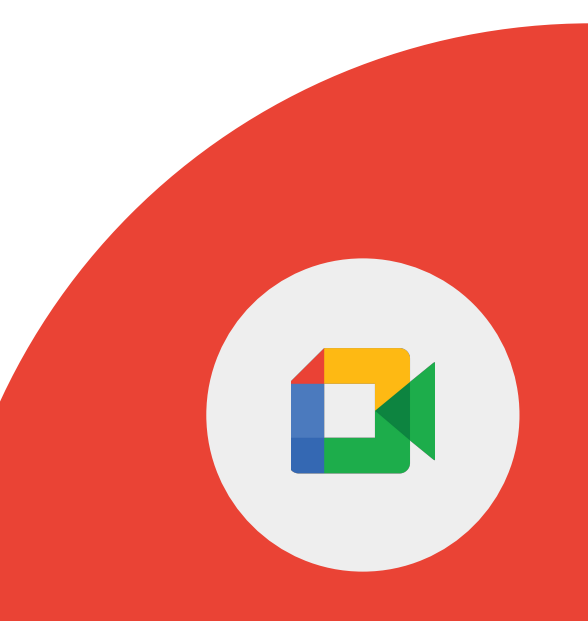

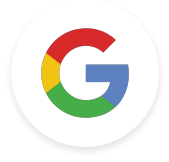

# Docente di Google Sfide del livello 1

Google for Education

Docente di Google, attività per il livello <sup>-</sup>